# **ISTRUZIONI PER L'ISCRIZIONE ONLINE AI CORSI TEORICO-PRATICI**

Per facilitare il processo, per i Soci FMSI abbiamo previsto la possibilità di <u>utilizzare per l'iscrizione online le</u> <u>stesse credenziali utilizzate per l'accesso al DB Tesseramento</u> (nome utente: sempre il numero di tessera FMSI; password: codice personale da Lei scelto), senza dover procedere alla registrazione come nuovo utente e permetterLe così di recuperare tutti i Suoi dati.

## Fase I - Recupero Password (in caso non la ricordi)

- Accedere al sito federale <u>www.fmsi.it;</u>
- Cliccare sul canale <u>TESSERAMENTO</u> > <u>DB TESSERAMENTO</u> <u>https://www.netfmsi.it/fmsi/login</u> (menu principale nell'homepage FMSI in alto a destra);
- Cliccare su "password dimenticata?" e inserire:
  - *utente* = numero di tessera FMSI (che rimane sempre invariato)
  - e-mail = indirizzo di posta registrato sul DB Tesseramento;
- Riceverà sulla Sua e-mail la password temporanea (<u>che sarà uguale al numero di tessera</u>), che potrà poi modificare con un codice personale al primo accesso al DB Tesseramento e utilizzare per finalizzare la Sua iscrizione al Congresso Nazionale sull'apposita sezione, come da seguenti istruzioni.

## Fase II - Iscrizione ai Corsi teorico-pratici

- Cliccare sul seguente link per le iscrizioni: <u>https://services.aimgroup.eu/ASPClient/home.asp?EventoID=5100</u>
- Fare l'accesso in alto a sinistra nello spazio <u>riservato ai Soci FMSI</u> con le stesse credenziali utilizzate per l'accesso al DB Tesseramento (nome utente: sempre il numero di tessera FMSI; password: quella recuperata come sopra descritto);
- 3. Una volta effettuato l'accesso, se già iscritti al Congresso, cliccare direttamente sull'icona "Servizi aggiuntivi" e selezionare tutte le voci desiderate:
  - a. Corso teorico-pratico Ecografia Muscolo-Scheletrica → Selezionare utilizzando le spunte "Sì/No" la quota a Lei riservata, differenziata tra Soci FMSI e Specializzandi Soci FMSI (questi ultimi dovranno inoltre allegare nell'apposita sezione una dichiarazione firmata dal direttore della scuola di specializzazione cliccando su "Carica file").
  - b. Corso teorico-pratico Terapia Infiltrativa Eco-guidata → Selezionare la quantità di moduli desiderati e la quota a Lei riservata, differenziata tra Soci FMSI e Specializzandi Soci FMSI (questi ultimi dovranno inoltre allegare nell'apposita sezione una dichiarazione firmata dal direttore della scuola di specializzazione cliccando su "Carica file"). Nel riquadro sottostante è necessario selezionare nello specifico, utilizzando le spunte "Sì/No", i moduli che si vogliono seguire. Si prega di notare che il IV modulo, dedicato all'ozonoterapia, è compreso in tutte le quote.
- 4. Una volta completata la selezione dei Corsi, il sistema calcolerà il **corrispettivo totale da pagare**. È possibile cliccare su "**Ricalcola**" per aggiornare il calcolo in caso di modifiche.
- 5. Compilare i "Dettagli di fatturazione" con i propri dati, selezionando il proprio nominativo dalla casella "Copy from" verranno automaticamente inseriti i dati dal DB Tesseramento.
- 6. Selezionare la **tipologia di pagamento** e procedere come da istruzioni.

Nella pagina seguente alcune immagini illustrative di guida per l'iscrizione.

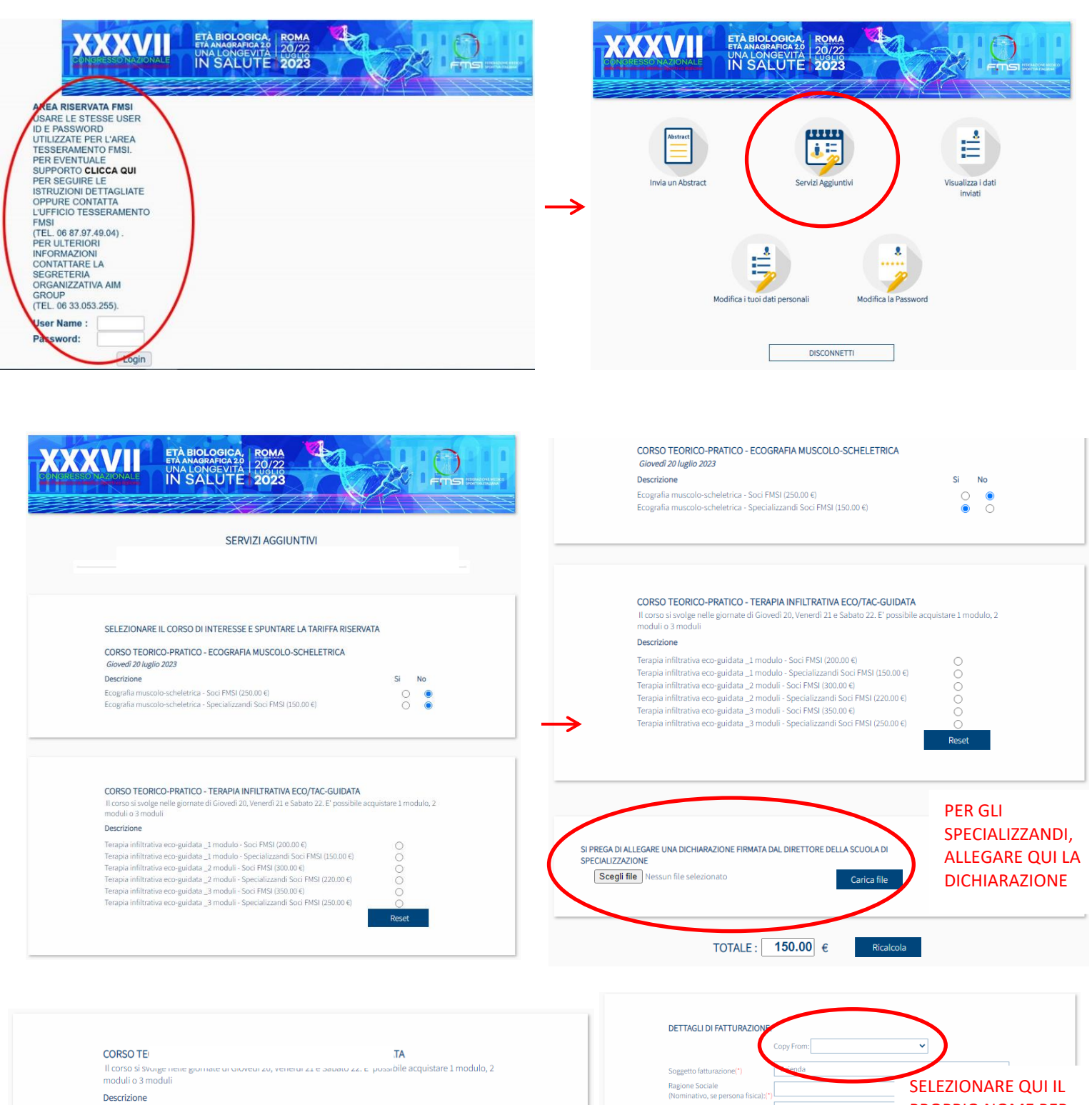

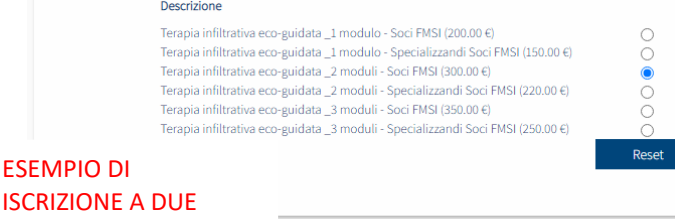

### ISCRIZIONE A DUE MODULI DEL CORSO DI TERAPIA INFILTRATIVA

#### SELEZIONARE IL/I MODULO/I

#### Descrizione

Giovedi 20 luglio / Modulo 1 - spalla + Sabato 22 luglio / Modulo 4 - ozonoterapia Giovedi 20 luglio / Modulo 2 - ginocchio - Sabato 22 luglio / Modulo 4 - ozonoterapia Venerdi 21 e Sabato 22 luglio / Modulo 3 - anca e coscia + Sabato 22 luglio / Modulo 4 ozonoterapia Si No

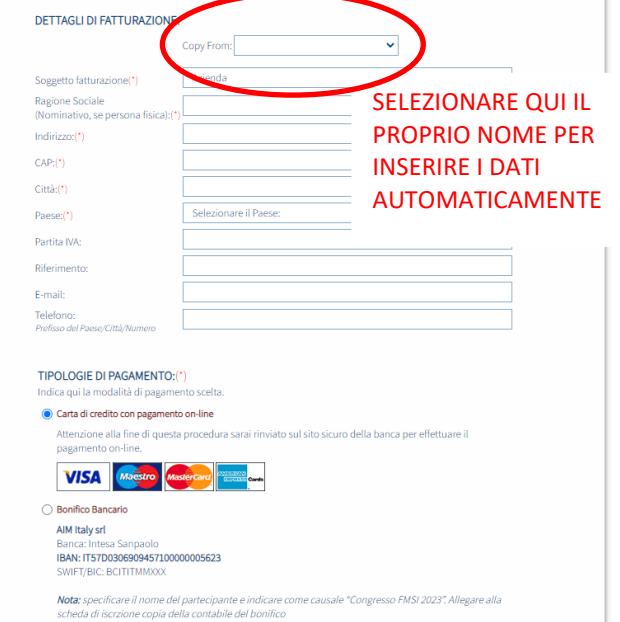